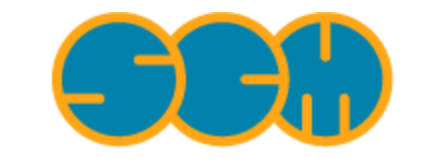

Scientific Computing & Modelling

# **ADF-GUI Quick Reference Manual**

### ADF Program System Release 2010

Scientific Computing & Modelling NV Vrije Universiteit, Theoretical Chemistry De Boelelaan 1083; 1081 HV Amsterdam; The Netherlands E-mail: support@scm.com

Copyright @ 1993-2010: SCM / Vrije Universiteit, Theoretical Chemistry, Amsterdam, The Netherlands All rights reserved

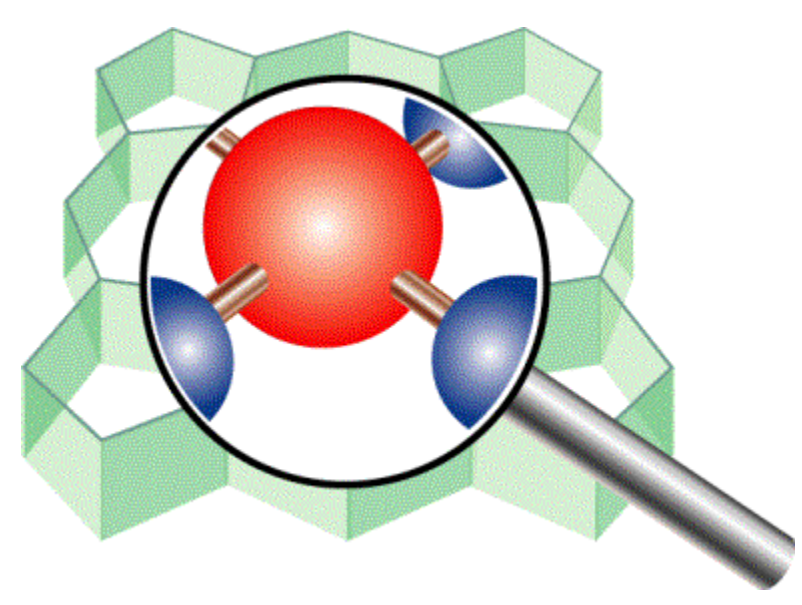

# **Table of Contents**

| ADF-GUI Quick Reference Manual | 1 |
|--------------------------------|---|
| Table of Contents              | 2 |
| Introduction                   | 3 |
| The ADF-GUI modules            | 3 |
| Mouse Interaction              | 3 |
| Build the molecule             | 4 |
| Run the ADF calculation        | 5 |
| Atoms, Basis sets              | 5 |
| Model Hamiltonians             | 5 |
| Structure and Reactivity       | 6 |
| Spectroscopic properties       | 6 |
| Analysis                       | 8 |
| Accuracy and Efficiency        | 9 |
| Scripting                      | 0 |
| Tips                           | 1 |

### Introduction

This document will provide a quick reference manual of the ADF-GUI. ADF-GUI is the Graphical User Interface for the ADF package.

If you are new to the ADF-GUI we advise you to study the ADF-GUI tutorial.

### The ADF-GUI modules

- ADFjobs mangages ADF jobs
- · ADFinput builds the input for an ADF calculation
- · ADFview displays 3-D (volume) data, such as electron densities, orbitals, electrostatic potentials
- ADFspectra shows spectra calculated by ADF, like IR and excitation spectra
- · ADFmovie follows geometry steps of geometry optimizations, IRC calculations, etc
- · ADFlevels shows energy diagram
- ADFdos shows density-of-states graphs
- · ADFtail follows the progress of an ADF calculation
- · ADFoutput browses the output generated by ADF
- · GUIprefs changes preferences that are being used by the ADF-GUI

The modules can be started from \$ADFBIN or from a different module using the SCM menu.

| module     | \$ADFBIN   | file extension     | SCM menu    |
|------------|------------|--------------------|-------------|
| ADFjobs    | adfjobs    |                    | Jobs        |
| ADFinput   | adfinput   | .adf               | ADF Input   |
| ADFview    | adfview    | .t21 .t41          | View        |
| ADFspectra | adfspectra | .t21               | Spectra     |
| ADFmovie   | adfmovie   | .amv .logfile .t21 | Movie       |
| ADFlevels  | adflevels  | .t21               | ADF Levels  |
| ADFdos     | adfdos     | .t21               | Dos         |
| ADFtail    | adftail    | .logfile           | Logfile     |
| ADFoutput  | adfoutput  | .out               | Output      |
| GUIprefs   | guiprefs   |                    | Preferences |

### **Mouse Interaction**

A one-button mouse button is the same as a Left mouse button

| Rotate                           | Left                                                                            |
|----------------------------------|---------------------------------------------------------------------------------|
| Rotate in-plane                  | Ctrl-Left                                                                       |
| Translate                        | Middle, or Alt-Left                                                             |
| Zoom                             | Right, or Command-Left (drag up or down), or use the scroll wheel on your mouse |
| New selection                    | Click on an object                                                              |
| Clear selection                  | Click in space                                                                  |
| Add or remove selection          | Shift-Click on object                                                           |
| Add all objects within rectangle | Shift-Drag in space                                                             |

### **Build the molecule**

ADFinput drawing area

Import Coordinates: Select File -> Import Coordinates .... Add atom: Select an atom-tool by clicking on the button with the 'C', 'O', 'N', 'H', 'Cl', or 'X' (popup menu showing all elements). Click somewhere in the drawing area to draw the atom. Add hydrogens: Select Atoms → Add Hydrogen. Add structure: Select a structure from the Structures' Menu (the button with a benzene molecule). Click somewhere in the drawing area to place the structure. Double-click on an atom to replace it with the structure. Use the Atoms  $\rightarrow$  Replace By Structure to replace all atoms in a selection by structures. Predefined Structures can be found for: Alkyl Chains, Aromatic Molecules, Cyclic Hydrocarbons, Ligands, Polyhedra, Amino Acids, parts of DNA, Metal Complexes, Solvents. Change atom (bond) type: Select the atom (bond). Select Atoms  $\rightarrow$  Change Atom Type (Bonds  $\rightarrow$  Bond Order). **Guess bonds:** Select **Bonds**  $\rightarrow$  **Guess bonds**. **Delete atoms:** Select **Atoms** → **Delete Atom(s)**. Edit commands: Select Edit  $\rightarrow$  Copy, Edit  $\rightarrow$  Paste, Edit  $\rightarrow$  Select, ..., etc. **Undo:** Select **Edit**  $\rightarrow$  **Undo** to go back in time.

#### Pre-optimization of the geometry

**ADFinput:** Click on the Optimizer button (the gear button), simple MM. Open the right panel and select the desired method for pre-optimization (such as DFTB, Mopac, Open Babel). Example **Right Panel**  $\rightarrow$  **DFTB**  $\rightarrow$  **Run**. Whether or not the requested method works, depends also on whether the requested program has been installed or whether or not the required parameter files are present. **ADFUsersGuide:** DFTB [1] **ADFGUIReference:** preoptimizers [1]

### **Run the ADF calculation**

**ADFinput:** Build the molecule and select the desired options. Select **File**  $\rightarrow$  **Save**. Enter a name in the File name field. Select **File**  $\rightarrow$  **Run**.

#### Atoms, Basis sets

Slater type basis sets, density fit and frozen core approximation

ADFinput: Select Right Panel  $\rightarrow$  Main Options. Select the basis set from the 'Basis Set' Menu. Select the frozen core from the 'Core Type' Menu.

ADFUsersGuide: STO [1,2], density fit [1], frozen core approximation [1].

Ghost atoms, Alternative elements, expert atomic options

**ADFinput:** Click on an atom (or selection), **Atoms**  $\rightarrow$  **Ghosts**  $\rightarrow$  **Change Atoms To Ghosts**. **ADFinput:** Alternative elements, expert atomic options: Select **Atoms**  $\rightarrow$  **Atom Details**. Move the mouse over the check buttons to see a help balloon which will give you details on what it is, and on how to change it.

ADFUsersGuide: Ghost atoms, alternative elements [1].

Nuclear Model

**ADFinput:** Select **Right Panel**  $\rightarrow$  **Relativity**. Select 'PointCharge' or 'Gaussian' (finite size nucleus) for 'Nuclear Model'.

ADFUsersGuide: nuclear model [1].

### **Model Hamiltonians**

XC energy functionals and potentials

**ADFinput:** Select **Right Panel**  $\rightarrow$  **Main Options** and select the desired SCF potential for 'XC potential in SCF'. Select for METAGGA or hybrid functional energies after SCF the corresponding box **ADFUsersGuide:** XC [1].

Relativistic effects (ZORA and spin-orbit coupling)

**ADFinput:** Select **Right Panel** → **Main Options**. Select 'None', 'Scalar, or 'Spin-Orbit' for 'Relativity'. **ADFUsersGuide:** relativity [1].

Solvents and other environments

ADFinput: COSMO, SCRF: Select Right Panel → Solvation. Select the desired method for 'Solvation method'. Select the desired solvent for 'Solvent'. ADFinput: FDE, QM/MM, Quild: Right Panel → FDE, Right Panel → QMMM, Right Panel → Quild. ADFinput: DRF, 3D-RISM: no direct GUI support. ADFGUIReference: multi-level methods, FDE, QM/MM, Quild [1] ADFUsersGuide: COSMO [1], SCRF [1], QM/MM [1,2], DRF [1], FDE [1], 3D-RISM [1], Quild [1].

Homogeneous electric field and point charges

**ADFinput:** Select **Right Panel**  $\rightarrow$  **Electric field**. Enter the values of the homogeneous electric field in the menu 'Electric field - '. Enter the coordinates and values of the point charges in the text box. **ADFUsersGuide:** EField [1]

### **Structure and Reactivity**

Geometry Optimizations, Transition State searches, Intrinsic Reaction Coordinates, Linear Transit

**ADFinput:** Select **Right Panel**  $\rightarrow$  **Main Options**. Select 'Geometry Optimization', 'Transition State Search', 'IRC', or 'Linear Transit' in the 'Preset' menu. **ADFmovie:** follow the steps in the geometry . **ADFUsersGuide:** geometry optimization [1], TS [1,2], IRC [1], LT [1].

Excited state (geometry) optimizations

See section on excited state (geometry) optimizations.

Optimizations in Cartesian, internal, and delocalized coordinates

**ADFinput:** Select **Right Panel**  $\rightarrow$  **Coordinates'**. Select 'Cartesian', 'Internal', or 'Delocalized' from the 'Use ... coordinates' menu. **ADFUsersGuide:** coordinates [1].

Frequencies

See section on vibrational spectroscopy.

Constraints

**ADFinput:** Select **Right Panel**  $\rightarrow$  **Coordinates**. To freeze a coordinate: check the corresponding box in the list of atoms.

**ADFinput:** Select **Right Panel**  $\rightarrow$  **Geometry Constraints and Scan**. To freeze distance, angle or dihedral: select 2, 3, or 4 atoms with the mouse and add constraint. **ADFUsersGuide:** constraints [1,2,3].

#### **Spectroscopic properties**

If possible do a molecular property in a single point run. **ADFoutput:** Browse the output to find the values (scalars, vectors, tensors) of the calculated property.

Vibrational spectroscopy

IR frequencies and intensities

ADFinput: Select Right Panel  $\rightarrow$  Main Options. Select the 'Frequencies' in the 'Preset' menu. ADFspectra: Select 'Vibration' from the 'Spectra' Menu. Move Mouse above the spectrum to get more information in a popup menu. Select mode for visualization with ADFmovie. ADFUsersGuide: IR [1].

(Resonance) Raman

**ADFinput:** Select **Right Panel**  $\rightarrow$  **Main Options**. Select the 'Frequencies' in the 'Preset' menu. Raman: Select **Right Panel**  $\rightarrow$  **Raman**, **VROA**. Select 'Raman Full' for 'Calculate:'. Resonance Raman: Select **Right Panel**  $\rightarrow$  **Raman**, **VROA**. Select 'Raman Full AORESPONSE' for

'Calculate:'. Enter a resonance peak width (in hartree).

**ADFspectra:** Select **Spectra**  $\rightarrow$  **Raman**. Move Mouse above the spectrum to get more information in a popup menu.

ADFUsersGuide: Raman [1], Resonance Raman [1].

Vibrational Circular Dichroism (VCD)

**ADFinput:** Select **Right Panel**  $\rightarrow$  **Main Options**. Select the 'Frequencies' in the 'Preset' menu. Next select **Right Panel**  $\rightarrow$  **VCD**. Select the checkbox 'calculate VCD intensities **ADFspectra**: Select **Spectra**  $\rightarrow$  **VCD**. Move Mouse above the spectrum to get more information in a popup menu.

ADFUsersGuide: VCD [1].

Time-dependent DFT

#### ADFUsersGuide: TDDFT [1].

 $\ensuremath{\text{UV}}\xspace$  voltations, core excitations

**ADFinput:** Select **Right Panel**  $\rightarrow$  **Excitations, CD**. Select, for example, the checkbox 'SingletAndTriplet'.

**ADFspectra:** Select **Spectra**  $\rightarrow$  **Excitation**. Move Mouse above the spectrum to get more information in a popup menu.

**ADFUsersGuide:** UV/Vis spectra, oscillator strengths [1], open shell excitations [1], core excitations [1].

Excited state (geometry) optimizations

**ADFinput:** Select **Right Panel** → **Main Options**. Select 'Geometry Optimization', 'Transition State Search', 'IRC', or 'Linear Transit' in the 'Preset' menu. Select **Right Panel** → **Excitations, CD**. Select, for example, the checkbox 'SingletAndTriplet'. Select **Right Panel** → **Ecxited State Geometry**. Enter the requested excitation, like 2B1.u or 3A (name irreps depend on actual symmetry). **ADFUsersGuide:** excited state optimizations [1].

frequency-dependent polarizabilities

ADFinput: Select Right Panel  $\rightarrow$  Polarizability. Select the checkbox 'Calculate Polarizability'. ADFUsersGuide: polarizabilities [1].

frequency-dependent hyperpolarizabilities

**ADFinput:** Select **Right Panel**  $\rightarrow$  **Hyperpolarizability**. Select the checkbox 'Calculate Hyperpolarizability'. **ADFUsersGuide:** polarizabilities [1].

van der Waals dispersion coefficients

**ADFinput:** Select **Right Panel**  $\rightarrow$  **VanderWaals**. Select the checkbox 'Calculate Van der Waals dispersion coefs'. **ADFUsersGuide:** dispersion [1,2].

Rotatory strengths (CD) and optical rotatory dispersion (ORD)

ADFinput: CD spectrum: Select Right Panel → Excitations, CD. Select the checkbox 'Calculate rotatory strengths (CD)'. Select, for example, the checkbox 'SingletAndTriplet'.
ADFspectra: CD: Select Spectra → CD. Move Mouse above the spectrum to get more information in a popup menu.
ADFinput: ORD: Select Right Panel → Optical Rotation Dispersion. Select the checkbox 'Calculate Optical Rotation'.
ADFUsersGuide: CD [1], ORD [1].

Magnetizability

ADFinput: Select Right Panel → Magnetizability, Verdet. Select 'Magnetizability' for 'Calculate'. ADFUsersGuide: magnetizability [1]

magnetic circular dichroism (MCD) and Verdet constants

**ADFinput:** MCD spectrum: Select **Right Panel**  $\rightarrow$  **MCD**. Select the required terms (A, B, C) for 'Calculate MCD'. ADFspectra: MCD: Select Spectra  $\rightarrow$  MCD. Move Mouse above the spectrum to get more information in a popup menu.

ADFinput: Select Right Panel → Magnetizability, Verdet. Select 'VerdetConstant' for 'Calculate'. ADFUsersGuide: MCD [1], Verdet constants [1].

NMR chemical shifts, spin-spin couplings

ADFinput: Select Right Panel → NMR. Select the checkbox 'Isotropic Shielding Constants' or 'Shielding Tensor', or Select the checkbox 'Calculate spin-spin coupling constants'. ADFUsersGuide: chemical shifts [1,2], spin-spin couplings [1].

ESR (EPR) g-tensor, A-tensor

ADFinput: Select Right Panel → ESR, EPR, EFG'. Select the checkbox 'ESR g-tensor/A-tensor'. ADFUsersGuide: ESR [1,2].

Nuclear quadrupole coupling constants, EFG, ESR Q-tensor, quadrupole splittings

**ADFinput:** Select **Right Panel** → **ESR, EPR, EFG**. Select the checkbox 'EFG Q-tensor'. ADFUsersGuide: EFG [1].

Mössbauer isomer shifts

ADFinput: No special input needed. ADFoutput: Electron Density at nucleus. ADFUsersGuide: Mössbauer [1].

#### Analysis

If possible do the analysis in a single point run. ADFoutput: Browse the output to find the complete analysis.

Fragments

ADFinput: Select Right Panel  $\rightarrow$  Fragments to use a fragment analysis. Select Right Panel  $\rightarrow$ Regions to define the fragments. Select all atoms that form a fragment. Press the '+' button to add a fragment.

ADFGUIReference: fragments [1] ADFUsersGuide: fragments [1].

Bond energy analysis

ADFinput: No special input is needed. ADFUsersGuide: bond energy analysis [1].

ETS-NOCV analysis

ADFinput: Select Right Panel → ETS-NOCV. Select 'Closed Shell' or 'Open Shell' for 'ETS-NOCV Analysis'. ADFUsersGuide: ETS-NOCV [1].

Advanced charge density and MO analysis

ADFinput: Mulliken, VDD, Hirshfeld, MDC, MO Analysis: No special input is needed. ADFinput: Bader Analysis: Select Right Panel → Other: Etot, Bader, Charge Transport. Select the checkbox 'calculate Bader Atomic Properties'. ADFinput: NBO Analysis: Select Right Panel → Orbitals. Select the checkbox 'Perform NBO Analysis'. ADFlevels: Energy diagram. ADFview: Electron densities, potentials, MOs, ELF, etc. ADFdos: Select an atom to see a GPDOS. Select an atom and hold the mouse for a popup menu to select the GPDOS for S, P, D, or F functions. ADFspectra: Select Spectra → DOS. ADFUsersGuide: Mulliken [1], Hirshfeld and Voronoi deformation density [1], Bondorders [1], Bader [1], NBO [1].

Molecular symmetry

**ADFinput:** Possibility to symmetrize the molecule with the Symmetry button (the five-point star button). **ADFUsersGuide:** symmetry [1,2].

Charge transfer integrals (transport properties)

**ADFinput:** Typically use 2 fragments. Select **Right Panel**  $\rightarrow$  **Symmetry**. Select 'NOSYM' for the 'Symbol'. Select **Right Panel**  $\rightarrow$  **Other: Etot, Bader, Charge Transport**. Select the checkbox 'Charge transfer integrals (for transport properties)'. **ADFUsersGuide:** transfer integrals [1].

#### Accuracy and Efficiency

Slater type basis sets, density fit and frozen core approximation

See section on basis sets.

Integration scheme

**ADFinput:** Select **Right Panel**  $\rightarrow$  **Main Options**. Enter the value for the accuracy of the integration grid in the menu 'Integration Accuracy'. **ADFUsersGuide:** accuracy [1].

Parallelization

**ADFjobs:** See ADF-GUI Reference Manual. **ADFUsersGuide:** parallelization [1].

Linear scaling / distance cut-offs

ADFinput: Select Right Panel → Technical. ADFUsersGuide: linear scaling [1].

SCF convergence

ADFinput: Select Right Panel  $\rightarrow$  SCF or Right Panel  $\rightarrow$  SCF Convergence Aids. ADFUsersGuide: Sections 2.8 and 3.2 [1].

### Scripting

Prepare (multiple) ADF jobs

**ADFjobs:** 'Prepare...' from the 'Tools' Menu. **ADFUsersGuide:** ADFprep [1].

Generate report

**ADFjobs:** Select 'Build ... Report ' from the 'Tools' Menu. **ADFUsersGuide:** ADFreport [1].

## Tips

- Tear off field pull-down menus in ADFview
- Tear off normal mode menus in ADFspectra
- · Structure Tool: Double click on atom to replace it with a structure
- · Structure Tool: Click in empty space and connect the structure to an atom
- Structure Tool: The Spacebar sets the last used Structure too
- Your own structures: save the .adf file in the \$SCM\_STRUCTURES folder
- Make use of 'set origin' and dummy atoms when making your own structures
- The help menu offers a direct link to the online tutorial for ADF-GUI
- The help menu offers a direct link to the ADF reference manual
- · Change the default background color for all GUI-modules in your preferences
- Use the SCM menu (the logo)
- · Zoom: drag the mouse up or down holding the right button or command-left
- · Translate: drag the mouse while holding the middle button or alt-left
- · Rotate: drag the mouse while holding the left button
- · Rotate in Plane: drag the mouse while holding the ctrl-key
- · Rotate Selection: drag while holding the mouse button down on the selection
- · Select using shift-drag in space will select all atoms within the rectangle
- Use Anti-Alias to save high quality pictures (slow ...)
- Save your default calculation setup by using the templates
- Use the PropertiesOnly preset to avoid re-calculation
- · Use the None preset to save only yellof fields in a preset
- · Use the atom toolbuttons and doubleclick to change the chosen atom
- The C-key sets the Carbon tool
- · The H-key sets the Hydrogen tool
- The N-key sets the Nitrogen tool
- · The O-key sets the Oxygen tool
- · The F-key sets the Fluorine tool
- The P-key sets the Phosphorus tool
- · The S-key sets the Sulfur tool
- The Esc-key sets the Pointer tool
- · The 1-key sets the single-bond mode
- · The 2-key sets the double-bond mode
- · The 3-key sets the triple-bond mode
- · The 4-key sets the aromatic-bond mode
- Add hydrogen works on all available sites if you have no atoms selected
- · Constrain bond lengths while building? Toggle this option in the Bonds menu
- · Bond Length: Select two atoms and, if possible, change the bond length
- Bond Angle: Select three atoms and, if possible, change the angle
- · Dihedral Angle: Select four atoms and, if possible, change the angle
- · Plane angle: Select five atoms that define two planes and change the angle
- Change the order of the atoms in the coordinates panel
- · Changing the order of the atoms will affect the internal coordinates
- Deleting or adding bonds will affect the internal coordinates
- · Use the User Input field to add anything you like to the ADF input file
- · Double click the .run file in ADFjobs to edit it